## Tartalom

| Bevezető                                                 | 27 |
|----------------------------------------------------------|----|
| Termékregisztrálás                                       | 27 |
| Első lépések                                             |    |
| Beüzemelés                                               |    |
| Elemek behelvezése                                       | 27 |
| Az opcionális adapter csatlakoztatása                    | 28 |
| Szalagkazetta behelvezése                                |    |
| A feliratozógép első használata                          |    |
| A feliratozógép megismerése                              |    |
| Áramellátás                                              |    |
| LCD kijelző                                              |    |
| Formátum                                                 |    |
| Beszúrás                                                 |    |
| Beállítások                                              |    |
| NAGYBETŰS üzemmód                                        |    |
| Num Lock (a numerikus billentyűzet aktiváló billentyűje) |    |
| Törlés                                                   |    |
| Visszavonás                                              |    |
| Navigációs billentyű                                     |    |
| Mégse                                                    |    |
| A címke formázása                                        |    |
| Betűméret módosítása                                     |    |
| Betűstílus hozzáadása                                    |    |
| Keretek és aláhúzás hozzáadása                           |    |
| Kétsoros feliratok készítése                             |    |
| A szöveg igazítása                                       |    |
| Adott hosszúságú címkék készítése                        | 35 |

| 35 |
|----|
| 35 |
|    |
|    |
|    |
|    |
|    |
|    |
|    |
|    |
| 39 |
|    |
| 40 |
| 40 |
| 41 |
|    |
|    |
|    |
|    |
|    |
|    |

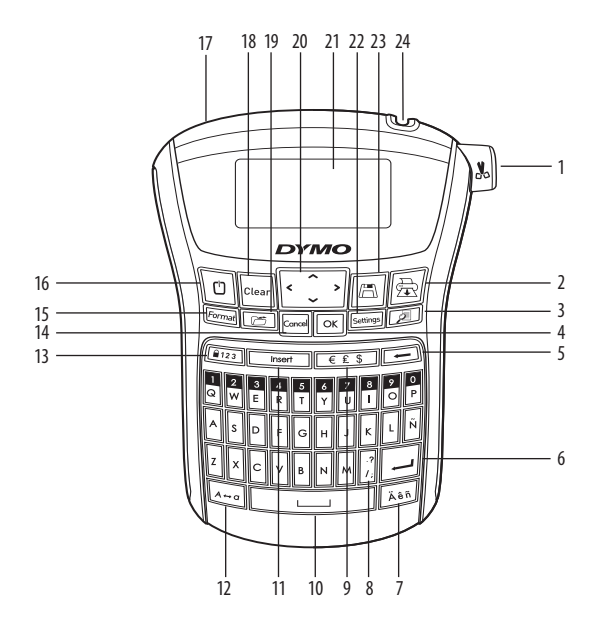

#### 1. ábra LabelManager 220P elektronikus feliratozógép

- Szalagvágó gomb 1
- 2 Nyomtatás
- Flőnézet 3
- 4 0K
- 5 Törlés
- 6 Enter
- Ékezetes karakter 7
- 8 Központozás

- 9 Pénznem
- Szóközbillentyű 10
- 11 Beszúrás
- 12 NAGYBETŰK
- Num Lock billentyű 13
- 14 Mégse
- Formátum 15
- Áramellátás 16

- Hálózati adapter 17
- Visszavonás 18
- Behívás 19
- Navigáció 20
- 21 LCD kijelző
- 22 Beállítások
- 23 Mentés
- 24 Szalagnyílás

# Bevezető

A DYMO LabelManager 220P elektronikus feliratozógéppel kiváló minőségű, öntapadós feliratokat készíthet többféle változatban. A feliratokat különböző betűméretekben és betűtípussal nyomtathatja ki. A feliratozógép 6 mm, 9 mm és 12 mm szélességű DYMO D1 szalagkazettával használható. A szalagkazetták gazdag színskálája még szélesebbé teszi a választékot. A feliratozógép címkéinek és egyéb tartozékainak beszerzéséhez a **www.dymo.hu** honlapon talál bővebb információt.

## Termékregisztrálás

A megvásárolt feliratozógépet a **www.dymo.com/registration** weboldalon online regisztrálhatja.

# Első lépések

Kövesse az alábbi útmutatót az első felirat elkészítéséhez.

# Beüzemelés

A feliratozógép áramellátását szabványos elemek vagy hálózati adapter biztosítja. Energiatakarékossági megfontolásból amennyiben a készüléket legalább 2 percig nem használja, az automatikusan kikapcsol.

## Elemek behelyezése

A feliratozógép hat darab nagykapacitású AA alkáli elemmel működik.

### Az elemek behelyezése

1. Csúsztassa hátra az elemtartó rekesz fedelét. Lásd a 2. ábrát.

- 2. A "+", illetve "-" polaritás-jelöléseknek megfelelően helyezze be az elemeket.
- 3. Helyezze vissza a fedelet.

(i) Vegye ki az elemeket, ha a feliratozógépet hosszú ideig nem szándékozik használni.

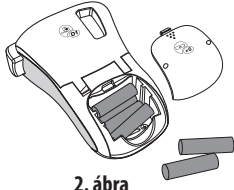

### Az opcionális adapter csatlakoztatása

A feliratozógép áramellátása az opcionális 9 V-os, 1,5 A-es adapterről is biztosítható. Ennek használatakor a feliratozógép az elemeket, mint áramforrást kiiktatja.

#### Az adapter csatlakoztatása

- Csatlakoztassa a hálózati adaptert a feliratozógép bal oldalán, felül található táphálózati csatlakozóhoz.
- 2. Az adapter másik végét dugja be a hálózati aljzatba.

Mielőtt leválasztja az adaptert a hálózati áramforrásról, mindig kapcsolja ki a feliratozógépet különben a legutolsó memória-beállítások elvesznek.

### Szalagkazetta behelyezése

A feliratozógép 1 db szalagkazettával kerül forgalomba. További szalagkazettákat a helyi irodaeszköz-értékesítő kiskereskedőtől vásárolhat.

### A szalagkazetta behelyezése

 Emelje fel a szalagkazetta fedelét a szalagtartó rekesz felnyitásához. Lásd a 3. ábrát.

A feliratozógép első használata előtt távolítsa el a szalagkiadó nyílást védő kartonbetétet. Lásd a 4. ábrát.

- Helyezze be a kazettát oly módon, hogy a szalag felfelé nézzen, és áthaladjon a vezetőrudak között.
- Nyomja be a helyére a kazettát kattanásig. Lásd a 5. ábrát.
- 4. Zárja be a szalagkazetta-tartó fedelét.

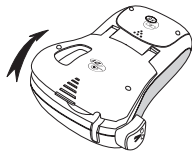

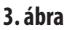

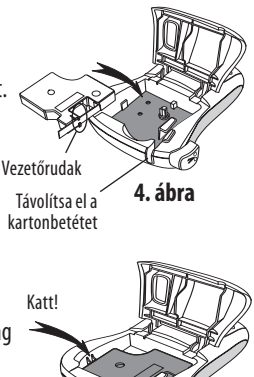

5. ábra

Katt<sup>I</sup>

# A feliratozógép első használata

A készülék első bekapcsolásakor kiválaszthatja a továbbiakban használni kívánt nyelvet és mértékegységet. A választás a beállítások módosításáig vagy a feliratozógép alapértelmezett értékeinek visszaállításáig érvényben marad. A kiválasztott értékek a Beállítások gombbal módosíthatók.

#### A feliratozógép beállítása

- 1. A készülék bekapcsolásához nyomja meg a 🕒 gombot.
- Válassza ki a kívánt nyelvet, majd nyomja meg a OK gombot. Az alapbeállított nyelv az angol. A kiválasztott nyelv határozza meg a rendelkezésre álló karakterkészletet.
- 3. Válassza a hüvelyk vagy a mm mértékegységet, majd nyomja meg a ok gombot.
- 4. Adja meg a feliratozógépbe helyezett szalag szélességének értékét.

Most már készen áll az első címke nyomtatására.

#### Címke nyomtatása

- 1. Írja be a szöveget.
- 2. Nyomja meg a 🚖 gombot.
- 3. Adja meg a példányszámot.
- 4. A nyomtatást a OK gombbal indíthatja.
- 5. Nyomja le a vágókés gombját a címke levágásához.

**Gratulálunk!** Elkészítette első címkéjét. Ha kíváncsi a további lehetőségekre, akkor olvassa tovább ezt az útmutatót.

# A feliratozógép megismerése

lsmerje meg a feliratozógép billentyűzetét, a funkcióbillentyűk helyét. Lásd az 1. ábrát. Az alábbiakban minden egyes funkciót részletesen bemutatunk.

## Áramellátás

Az (b) gomb be- vagy kikapcsolja az áramellátást. Ha két percig egyetlen billentyűt sem nyom meg, a nyomtató automatikusan kikapcsol. Az utolsó címkét a készülék megjegyzi, és bekapcsoláskor megjeleníti. A korábban kiválasztott stílusbeállításokat szintén visszaállítja.

## LCD kijelző

Legfeljebb 99 karakter és szóköz beírására van lehetősége. A kijelzőn egyszerre körülbelül 13 karakter látható. A megjelenített karakterek száma a szóközök függvényében változhat.

A DYMO kizárólagos grafikai technológiájának köszönhetően az alkalmazott formázások azonnal megjelennek a kijelzőn. Világosan látható például a dőlt betű és a szöveget keretező, lekerekített szegély.

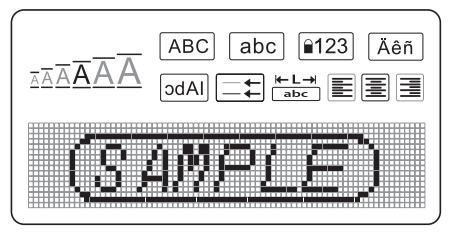

A paraméterjelzők az LCD kijelző felső részén, feketével kiemelve jelennek meg, hogy nyomon tudja követni a kiválasztott paramétert.

## Formátum

A *Format* billentyűvel megjeleníthető a Betűméret, a Formázás visszavonása, a Tükrözés, a Címke hossza, az Igazítás, az Aláhúzás, a Szegélyek és a Stílus almenü. Ezeket a formázási paramétereket a felhasználói útmutatóban később ismertetjük.

## Beszúrás

A <u>(Insert</u>) billentyű segítségével szimbólumokat vagy mentett szövegrészt illeszthet a címke feliratába. Ezeket a paramétereket a felhasználói útmutatóban később ismertetjük.

## Beállítások

A Settings) billentyűvel megjeleníthetők a Nyelv, a Mértékegység, a Címke szélessége és a Kontraszt menü beállításai. Ezeket a paramétereket a felhasználói útmutatóban később ismertetjük.

## NAGYBETŰS üzemmód

A A arguither for the sequence of the sequence of the sequence

## Num Lock (a numerikus billentyűzet aktiváló billentyűje)

A (123) billentyű megnyomásával érhetők el a betűbillentyűkön lévő számok. Amikor a Num Lock be van kapcsolva, a Num Lock kijelző világít és a megfelelő betűbillentyű megnyomásakor számjegyek jelennek meg, 0-tól 9-ig. A Num Lock billentyű alapértelmezés szerint ki van kapcsolva.

### **Törlés**

A billentyű törli a kurzortól balra levő karaktert.

### Visszavonás

A Clear billentyű módot nyújt a címke teljes szövegbeírásának vagy csak a formázási beállításoknak, illetve mindkettőnek a visszavonására.

### Navigációs billentyű

A bal és jobb nyíl gombok segítségével léptetheti végig, vagy szerkesztheti a címkét. A menüben a felfelé és a lefelé mutató nyílbillentyűvel is navigálhat. Ha elérte a kívánt elemet, a OK billentyűvel választhatja ki.

### Mégse

A *Cancel* billentyűvel kiléphet a menüből választás vagy a művelet végrehajtása nélkül.

# A címke formázása

A címkék megjelenítésének hangsúlyozásához számos formázási lehetőség közül választhat.

### Betűméret módosítása

A feliratozáshoz 6 betűméret áll rendelkezésre: Extra Small (extra kicsi), Small (kicsi), Medium (közepes), Large (nagy), Extra Large (extra nagy) és Extra Extra Large (óriási). A kiválasztott betűméret a címke összes karakterére érvényes lesz.

#### A betűméret beállítása

- 1. Nyomja meg a *Format* billentyűt.
- 2. Válassza a Betűméret menüt, és nyomja meg a OK gombot.
- 3. Válassza ki a kívánt betűméretet, majd nyomja meg a OK gombot.
- A betűméret kiválasztásakor a kijelzőn látható betűméret-jelző is módosul.

### Betűstílus hozzáadása

Hat különböző betűstílust választhat a szöveghez:

| AaBbCc | Normál   | AaBbCc | Körvonal   |
|--------|----------|--------|------------|
| AaBbCc | Félkövér | AaBbCc | Árnyékolt  |
| AaBbCc | Dőlt     | ≺രനാററ | Függőleges |

A kiválasztott stílus minden karakterre érvényes lesz. A stílusok az alfanumerikus karakterekkel és bizonyos szimbólumokkal használhatók.

### A betűstílus beállítása

- 1. Nyomja meg a Format billentyűt.
- 2. Válassza a **Stílus** menüt, és nyomja meg a OK gombot.
- 3. Válassza ki a kívánt betűstílust, majd nyomja meg a OK gombot.

## Keretek és aláhúzás hozzáadása

Aláhúzással vagy bekeretezéssel kiemelheti a címke szövegét.

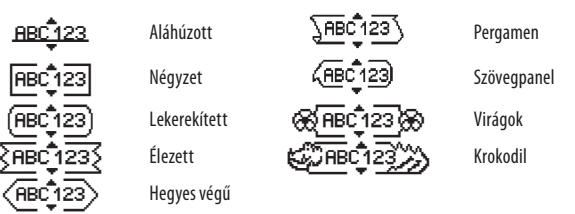

A címke vagy aláhúzott vagy bekeretezett lehet, egyszerre mindkettő nem.

### Szegélystílus hozzáadása

- 1. Nyomja meg a Format billentyűt.
- 2. Válassza a Szegélyek menüt, és nyomja meg a OK gombot.
- 3. Válassza ki a kívánt szegélystílust, majd nyomja meg a OK gombot.

Ha kétsoros címkénél ad meg szegélyt, a két sor egyetlen keretbe lesz foglalva.

### Aláhúzás hozzáadása

- 1. Nyomja meg a *Format* billentyűt.
- 2. Válassza az **Aláhúzás** menüt, és nyomja meg a **OK** gombot.
- 3. Nyomja meg ismét a OK gombot, ha az aláhúzott szöveg megjelenik a kijelzőn.

Kétsoros címkéken mindkét sor aláhúzott lesz.

## Kétsoros feliratok készítése

A címkékre legfeljebb két sort nyomtathat.

### Kétsoros címke készítése

1. Írja be az első sor szövegét, majd nyomja le a 🕒 billentyűt.

Az első sor végén a sortörést jelző 🗾 szimbólum jelenik meg, amely azonban nem kerül rá a nyomtatott címkére.

- 2. Írja be a második sor szövegét.
- 3. A nyomtatást a 🚖 gombbal indíthatja.

## A szöveg igazítása

A címke szövegét középre igazíthatja, illetve balra vagy jobbra zárhatja. Az alapértelmezett formátum a középre igazítás.

### Az igazítás módosítása

- 1. Nyomja meg a *Format* billentyűt.
- 2. Válassza az **Igazítás** menüt, és nyomja meg a OK gombot.

3. Igény szerint válassza a jobbra, balra vagy középre igazítás lehetőséget, majd nyomja meg a OK gombot.

### Adott hosszúságú címkék készítése

A címke hosszát rendszerint a beírt szöveg hossza határozza meg. Lehetőség van azonban a címke hosszának beállítására is. Adott címkehossz kiválasztásakor a címke szövegének mérete automatikusan a címke hosszához igazodik. Amennyiben a szöveget nem lehet a megadott címkehosszhoz igazítani, megjelenik egy üzenet az adott szöveghez minimálisan szükséges legkisebb címkehosszal. A legnagyobb megadható címkehossz 400 mm.

#### Adott hosszúságú címke készítése

- 1. Nyomja meg a *Format* billentyűt.
- 2. Válassza a **Címke hossza** menüt, és nyomja meg a **OK** gombot.
- 3. Válassza a **Kötött** menüelemet, és nyomja meg a OK gombot.
- 4. Adja meg a címke hosszát, majd nyomja meg a OK gombot.

### Tükrözött szöveg használata

A tükrözött formátumban készített feliratok jobbról balra olvashatók, mintha tükörből látnánk őket.

#### Tükrözött szövegírás aktiválása

- 1. Nyomja meg a *Format* billentyűt.
- 2. Válassza a **Tükrözés** menüt, és nyomja meg a OK gombot.
- 3. Válassza a **Be** értéket, és nyomja meg a OK gombot.

# Szimbólumok és speciális karakterek használata

A címkékre szimbólumokat, írásjeleket és más speciális karaktereket is ráírhat.

## Szimbólumok beírása

A feliratozógép az alábbi bővített szimbólumkészletet támogatja.

| Punctuation |   |   |   |   |
|-------------|---|---|---|---|
| 1           | " |   |   | : |
| ,           | : | / | 1 |   |
| &           | @ | # | ! | % |
| ‰           | i | ? | j | _ |

| Brackets |   |   |   |   |
|----------|---|---|---|---|
| (        | ) | { | } | • |
| [        | ] | 0 |   |   |

| Currency |   |    |   |   |
|----------|---|----|---|---|
| €        | £ | \$ | ¢ | ¥ |

| Numbers (Subscripts/Superscripts) |   |   |   |   |
|-----------------------------------|---|---|---|---|
| 0                                 | 1 | 2 | 3 | 4 |
| 5                                 | 6 | 7 | 8 | 9 |
| 0                                 | 1 | 2 | 3 | 4 |
| 5                                 | 6 | 7 | 8 | 9 |

| Mathematical |   |   |   |   |
|--------------|---|---|---|---|
| + - * ÷ √    |   |   |   |   |
| ٨            | ~ | * | = | ¥ |
| ±            | < | > | ≤ | ≥ |

|   |   | Greek |   |   |
|---|---|-------|---|---|
| α | β | γ     | δ | 3 |
| ζ | η | θ     | I | К |
| λ | μ | ٧     | ξ | 0 |
| Π | ρ | σ     | Т | U |
| φ | Х | Ψ     | ω |   |
| Α | В | Г     | Δ | Е |
| Ζ | Н | Θ     |   | K |
| ٨ | М | Ν     | Ξ | 0 |
| Π | Р | Σ     | Т | Y |
| Φ | Х | Ψ     | Ω |   |

| Arrows |   |   |          |   |
|--------|---|---|----------|---|
| ↑      | ¥ | ÷ | <b>→</b> |   |
| Ŧ      | 6 | Ð | Ŷ        | ø |

|   |      | Business |    |  |
|---|------|----------|----|--|
| © | R    | TM       | (€ |  |
| A | 1000 | ×        |    |  |

#### Szimbólum beillesztése

- 1. Nyomja meg a *Insert* billentyűt.
- 2. Válassza a **Szimbólumok** menüt, majd nyomja meg a OK gombot.
- 3. Válasszon szimbólumkategóriát, majd nyomja meg a OK gombot.
- 4. A kívánt szimbólumot a jobb és bal nyílbillentyűkkel keresheti ki. A bal és jobb nyilakkal vízszintesen, a fel és le nyilakkal pedig függőlegesen léptethet a szimbólumsoron.
- 5. Ha megtalálta a kívánt szimbólumot, beszúrásához nyomja meg a OK gombot.

## Központozás

A központozás gyorsbillentyű segítségével közvetlenül beszúrhatja az írásjeleket a szövegbe.

#### A központozás

- 1. Nyomja meg a 📝 gyorsbillentyűt.
- 2. Adja meg a kívánt írásjelet, majd nyomja meg a OK gombot.

## A Pénznem billentyű használata

A Pénznem gyorsbillentyű használatával közvetlenül pénznem jelzést szúrhat a szövegbe.

1. Nyomja meg a 🔤 gyorsbillentyűt.

2. Adja meg a kívánt pénznemjelzést, majd nyomja meg a OK gombot.

## Ékezetes karakterek beírása

A feliratozógép a RACE technológiának köszönhetően támogatja a bővített latin karakterkészlet használatát.

Miután megnyomta a <u>Äēn</u> billentyűt, a betűbillentyű többszöri megnyomásával választhat egy adott karakter rendelkezésre álló ékezetes változatai közül.

Ha pl. nyelvként a franciát választotta, az **a** betű billentyűjének megnyomásakor az **a à â æ** stb. változatok jelennek meg. A karakterváltozatok, akárcsak a sorrend, amelyben a változatok megjelennek, a megadott nyelv függvénye.

### Ékezetes karakterek beírása

- Nyomja meg a <u>Äēñ</u> billentyűt. A kijelzőn megjelenik az ékezetes karakterjelző.
- 2. Nyomjon meg egy betű billentyűt. Megjelennek az adott karakter ékezetes változatai.
- 3. Ha a kívánt ékezetes karakterhez ért, várjon pár másodpercig, hogy a kurzor továbblépjen a karakteren, és Ön folytathassa a szövegbevitelt.

# Nyomtatási lehetőségek

Előzetesen megtekintheti címkéjét, több példányt nyomtathat, és beállíthatja a nyomtatási kontrasztot.

## A címke előnézete

Nyomtatás előtt lehetőség van a címke szövegének és formátumának ellenőrzésére. A kétsoros címke nyomtatási képe egysoros címke formájában jelenik meg, sortörés-karakterrel a két sor között.

### A címke előnézete

♦ Nyomja meg a 🔎 billentyűt.

Megjelenik a címke hossza, majd a címke szövege végigfut a kijelzőn.

## Több címke nyomtatása

Nyomtatáskor mindig meg kell adnia a példányszámot. Egyszerre legfeljebb 10 példány nyomtatható.

#### Több címke nyomtatása

- 1. Nyomja meg a 🔂 gombot.
- 2. Adja meg a nyomtatandó példányszámot.
- 3. Nyomja meg a OK billentyűt.

A nyomtatás befejezésével a példányszám visszaáll az alapértelmezett 1-re.

### Nyomtatási kontraszt beállítása

A címke nyomtatási minőségét szabályozhatja a nyomtatási kontraszt beállításával.

#### A kontraszt beállítása

- 1. Nyomja meg a Settings billentyűt.
- 2. Válassza a Kontraszt menüt, és nyomja meg a OK gombot.
- 3. A nyílbillentyűkkel állítsa be a kontrasztot 1 (alacsony kontraszt) és 5 (magas kontraszt) közötti értékre, majd nyomja meg a OK gombot.

# A feliratozógép memóriájának használata

A feliratozógép nagykapacitású memóriával rendelkezik, melyben akár 9 gyakran használt címke szövege tárolható. A mentett címkék a memóriából behívhatók, illetve a mentett szöveg új címkébe illeszthető.

### Címke mentése

Összesen 9 különböző gyakran használt címke tárolható a memóriában. Címke mentésekor a szöveggel együtt a formázási beállításokat is menti a készülék.

#### Az aktuális címke mentése

- Nyomja meg a Billentyűt. Megjelenik az első rendelkezésre álló memóriahely.
- 2. A mezők között a nyílbillentyűkkel mozoghat. Az új szöveget a rendelkezésre álló memóriahelyek bármelyikén tárolhatja.

3. Válasszon memóriahelyet, és nyomja le az OK billentyűt.

A szöveget menti a készülék, a kijelző pedig visszaáll a címkére.

### Mentett címkék megnyitása

A memóriában későbbi használatra elmentett címkéket egyszerűen behívhatja.

#### Mentett címkék <u>meg</u>nyitása

- Nyomja meg a Dillentyűt. Megjelenik egy üzenet, mely az adott címke felülírásának megerősítésére kéri.
- 2. Nyomja meg a OK billentyűt. Megjelenik az első memóriahely.
- 3. A nyílbillentyűkkel válassza ki a megnyitni kívánt címkét, és nyomja le a OK gombot.

Egy memóriahely tartalmának törléséhez először válassza ki az adott memóriahelyet, majd nyomja meg a **Visszavonás gombot.** 

## Mentett szöveg beillesztése

Mentett címke szövegét felhasználhatja egy éppen készülő címkénél. Ilyenkor csak a szöveg kerül a címkébe, a formázási beállítások nem.

#### Mentett szöveg beillesztése

- 1. Állítsa a kurzort az aktuális címkének arra a pontjára, ahová be kívánja szúrni a mentett szöveget.\_\_\_\_
- 2. Nyomja meg a *(Insert)* billentyűt. Megjelenik az első memóriahely.
- 3. A nyílbillentyűkkel válassza ki a beilleszteni kívánt szöveget.
- 4. Nyomja meg a OK gombot. A szöveget ezzel beillesztette az aktuális címkébe.

# A feliratozógép karbantartása

A feliratozógép tartós és hibamentes használatra készült, mindemellett nagyon kevés karbantartást igényel. A megfelelő működés érdekében időről időre tisztítsa meg a feliratozógépet. Szalagkazetta cseréje során minden alkalommal tisztítsa meg a vágókést.

#### A vágókés tisztítása

- 1. Vegye ki a szalagkazettát.
- A vágókés kiemeléséhez nyomja meg és tartsa benyomva a vágókés gombját. Lásd a 6. ábrát.
- 3. A kés mindkét oldalát vattakoronggal és alkohollal tisztítsa meg.
- A vágókés nagyon éles! Legyen figyelmes, amikor tisztítja.

# A nyomtatófej tisztítása

- 1. Vegye ki a szalagkazettát.
- 2. Távolítsa el a tisztítóeszközt a címketartó-fedél alól.
- Óvatosan törölje át a nyomtatófejet a tisztítóeszköz kipárnázott oldalával. Lásd a 6. ábrát.

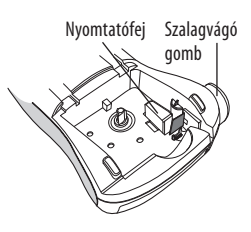

6. ábra

13-07-2007 11:59:28

# Hibaelhárítás

Amennyiben a feliratozó használata során probléma merül fel, tekintse át a következő lehetséges megoldásokat:

| Probléma / Hibaüzenet                     | Megoldás                                                                                                    |
|-------------------------------------------|----------------------------------------------------------------------------------------------------|
| Nem működik a kijelző                     | Győződjön meg arról, hogy a feliratozó                                                                           |
|                                           | bekapcsolt állapotban van.                                                                                       |
|                                           | <ul> <li>Cserélje ki a lemerült elemeket.</li> </ul>                                                             |
| Rossz nyomtatási minőség                  | <ul> <li>Cserélje ki az elemeket vagy csatlakoztassa a<br/>hálózati adaptert.</li> </ul>                         |
|                                           | <ul> <li>Állítsa magasabb szintre a kontrasztot. Lásd a<br/>Nyomtatási kontraszt beállítása c. részt.</li> </ul> |
|                                           | <ul> <li>Győződjön meg arról, hogy a szalag jól van-e<br/>behelyezve.</li> </ul>                                 |
|                                           | <ul> <li>Tisztítsa meg a nyomtatófejet.</li> </ul>                                                               |
|                                           | Cserélje ki a szalagkazettát.                                                                                    |
| Gyenge vágási teljesítmény                | Tisztítsa meg a vágókést.                                                                                        |
|                                           | Lásd A feliratozógép karbantartása c. részt.                                                                     |
| Nyomtatás                                 | Nincs teendő. Az üzenet eltűnik a nyomtatás végeztével.                                                          |
| Too many characters (Túl sok karakter)    | Törölje a szöveg egy részét vagy egészét.                                                                        |
| A lehetségesnél több karaktert adott meg  |                                                                                                    |
| Too many lines (Túl sok sor)              | • Töröljön egy sort, hogy a felirat ráférjen a szalagra.                                                         |
| A lehetségesnél több szövegsort adott meg | Helyezzen be szélesebb szalagkazettát.                                                                           |
| $\mathbb{A} \square \mathbb{A}$           | Cserélje ki az elemeket vagy csatlakoztassa a                                                                    |
| Az elemek csaknem lemerültek              | halózati adaptert.                                                                                               |
| Tape Jam (Szalagelakadás)                 | Távolítsa el az elakadt címkét és cserélje ki a                                                                  |
| A címke elakadása miatt a motor leállt    | szalagkazettát.                                                                                                  |
|                                           | Tisztítsa meg a vágókést.                                                                                        |

További segítségért forduljon a DYMO ügyfélszolgálatához. Az országában rendelkezésre álló kapcsolattartók elérhetőségeit lásd a **Kapcsolatfelvétel az ügyfélszolgálattal** c. fejezetben, a felhasználói útmutató hátoldalán.

## DYMO D1 Címkekazetták

| Szélesség:<br>Hosszúság:            | 6 mm<br>7 m       | 9 mm<br>7 m       | 12 mm<br>7 m      |
|-------------------------------------|-------------------|-------------------|-------------------|
| Kék/átlátszó                        |                   |                   | S0720510<br>45011 |
| Vörös/átlátszó                      |                   |                   | S0720520<br>45012 |
| Fekete/fehér                        | S0720780<br>43613 | S0720680<br>40913 | S0720530<br>45013 |
| Kék/fehér                           |                   | S0720690<br>40914 | S0720540<br>45014 |
| Vörös/fehér                         |                   | S0720700<br>40915 | S0720550<br>45015 |
| Fekete/kék                          |                   | S0720710<br>40916 | S0720560<br>45016 |
| Fekete/vörös                        |                   | S0720720<br>40917 | S0720570<br>45017 |
| Fekete/sárga                        | S0720790<br>43618 | S0720730<br>40918 | S0720580<br>45018 |
| Fekete/zöld                         |                   | S0720740<br>40919 | S0720590<br>45019 |
| Fehér/átlátszó                      |                   |                   | S0720600<br>45020 |
| Fehér/fekete                        |                   |                   | S0720610<br>45021 |
| Szélesség:<br>Hosszúság:            | 6 mm<br>3,5 m     | 9 mm<br>3,5 m     | 12 mm<br>3,5 m    |
| Hajlékony címkék ívelt felületekhez |                   |                   | S0718040<br>16957 |
| Szélesség:<br>Hosszúság:            | 6 mm<br>5,5 m     | 9 mm<br>5,5 m     | 12 mm<br>5,5 m    |
| Tartós címkék                       |                   |                   | S0718060          |

## Hálózati adapter

Európai adapter

S0721440/40076 UK Adapter

S0721430/40075

# A dokumentációval kapcsolatos visszajelzések

Munkatársaink folyamatosan azon dolgoznak, hogy termékeinkhez a legjobb minőségű dokumentációt készíthessük. Örömmel fogadunk minden visszajelzést ezzel kapcsolatban.

Küldje el nekünk a felhasználói útmutatóinkkal kapcsolatos észrevételeit, javaslatait. Kérjük, a visszajelzésnél adja meg a következő adatokat:

- Termék neve, verziószáma és az oldal száma
- A tartalom tömör leírása (pontatlan vagy nem világos utasítások, olyan területek, ahol több részlet szükséges, és így tovább)

Várjuk javaslatait olyan egyéb témákra vagy kiegészítésekre vonatkozóan is, melyekről szívesen olvasna a termékdokumentációkban.

E-mail üzeneteit az alábbi címre küldje: **documentation@dymo.com** Kérjük, ne feledje, hogy ezen az e-mail címen csak a dokumentációval kapcsolatos észrevételeket várjuk. Ha műszaki jellegű kérdése van, a helyi ügyfélszolgálathoz fordulhat.

# Környezetvédelmi tájékoztatás

A megvásárolt készülék előállítása természeti erőforrások kitermelésével és felhasználásával jár. A környezetre és az egészségre ártalmas anyagokat tartalmazhat.

Annak érdekében, hogy ne terheljük veszélyes anyagokkal környezetünket, és csökkentsük a természeti erőforrások kihasználásának mértékét, azt javasoljuk, éljen a rendelkezésre álló újrahasznosítási lehetőségekkel. Ezek révén a leselejtezett készülékek alapanyagai környezetbarát módon ártalmatlaníthatók vagy újrahasznosíthatók.

A készüléken látható áthúzott hulladéktároló jelzés ezen újrahasznosító rendszerek használatát kéri.

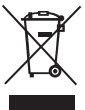

A termék begyűjtésével, újrahasznosításával vagy ártalmatlanításával kapcsolatos bővebb tájékoztatásért forduljon a helyi vagy regionális közterületfenntartó hivatalhoz.

Termékeink környezetre gyakorolt hatásaival kapcsolatban készséggel biztosítunk további felvilágosítást.

Ez a termék az EMC rendeletnek és az alacsony feszültségre vonatkozó rendeletnek megfelelően CE jelölésű, és eleget tesz a következő nemzetközi szabványoknak:

US FCC B osztály kompatibilitás Biztonság – UL, CUL, TUV, CE, T-Mark, SAA, BABT, C-Tick Elektromágneses zavarvédelem EN 55022; EN 61000 (+ kiegészítések) RoHS 2002/95/FC